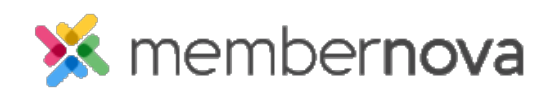

Help Articles > Administrator Help > Website > Website Settings > How to upload an Apple Touch Icon

## How to upload an Apple Touch Icon

Omar S. - 2023-02-15 - Website Settings

You are able to add an Apple Touch Icon for your website. This will appear in the Apple Touch Bar on appropriate Apple devices that have a touch bar.

- 1. Click **Settings** or the **Gear icon** on the left menu.
- 2. Click the Website & Branding tab.
- 3. Click the Apple Touch link in the Logos and Images section.
- 4. On the **Edit Apple Touch Icon** page, click **Choose File** (it may also say **Browse** or **Upload** depending on your browser).
- 5. Using the file explorer, select the image file you want to use as the Apple Touch Icon.
- 6. Once the Apple Touch icon is uploaded, click the **Save** button.

Note

Only .png type image files are able to be used for the Apple Touch Icon.

To remove the Apple Touch Icon, click the **Delete** button on the **Edit Apple Touch Icon** page, just below the Apple Touch Icon preview.